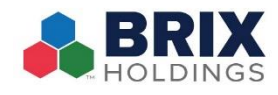

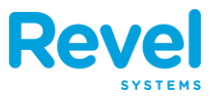

# TABLE OF CONTENTS

| VIEWING SHIFT SCHEDULES           | <b>Page 2</b> |
|-----------------------------------|---------------|
| CREATING A SHIFT SCHEDULE         | PAGE 3        |
| CONFIGURING YOUR SCHEDULING EMAIL | Page 4        |
| EMAILING SCHEDULES                | Page 6        |
| COPYING SHIFT SCHEDULES           | PAGE 8        |
| Shift Schedule Details            | PAGE 11       |

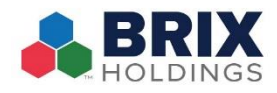

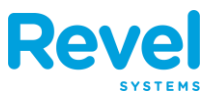

## **VIEWING SHIFT SCHEDULES**

# YOU CAN ADJUST YOUR VIEW OF EMPLOYEE SHIFT SCHEDULES TO SUIT YOUR PURPOSES. HERE'S HOW:

- **ROLES:** SPECIFY WHICH ROLES YOU WANT TO VIEW.
- **TIME FORMAT**: VIEW AN EMPLOYEE'S TOTAL HOURS IN DECIMAL NUMBERS OR HOURS AND MINUTES.
- **DATE** LETS YOU SELECT THE WEEK YOU WISH TO VIEW.
- **COPY SHIFTS** LETS YOU COPY EMPLOYEE SHIFTS FROM ONE WEEK TO ANOTHER.
- **IMPORT** ALLOWS YOU TO IMPORT A SCHEDULE CREATED ON AN EXCEL SPREADSHEET.
- SHOW ALL SHOWS ALL EMPLOYEES AND THEIR SCHEDULES.
- HIDE EMPTY HIDES EMPLOYEES WITH NO SHIFTS THAT WEEK AND OVERRIDES SHOW ALL.
- **INCLUDE TOTAL WAGES** SHOWS OR HIDES A COLUMN WITH EMPLOYEES' TOTAL WAGES FOR THE WEEK.
- **DISPLAY ROLES** SHOWS A COLUMN WITH EMPLOYEES' ROLES.
- **EXPORT** EXPORTS THE SCHEDULE AS A PDF OR EXCEL SPREADSHEET.
- **SHIFTS** SHOWS EMPLOYEES' SCHEDULES BY SHIFT TIME.
- HOURS SHOWS EMPLOYEES' SCHEDULES BY THE NUMBER OF HOURS SCHEDULED.
- WAGE/FORECASTING LETS YOU VIEW PROJECTED PAYROLL AND SALES BY DAY.
- **BREAKS** SHOWS EMPLOYEE BREAK TIMES RATHER THAN THEIR SCHEDULED WORK HOURS.

| Emp    | loyee Shift Sched                     | ale            |                 |                     |                                     | All roles                           | Decimal                             | 09/03/2018 - 09/09/20               | 018 Copy Shifts                     | Import                    |
|--------|---------------------------------------|----------------|-----------------|---------------------|-------------------------------------|-------------------------------------|-------------------------------------|-------------------------------------|-------------------------------------|---------------------------|
| (perco | /2018 09:00 AM - 09/10/2              | (018 08:59 AM) | 21              |                     |                                     |                                     | Show All                            | Hide empty 🧹 Inc                    | : Total wages 🗸 Dis                 | play Roles                |
| Busin  | ess day starts at 9:0                 | 00 AM, ends    | at 8:59 Al      | M next da           | y                                   | Ex                                  | port: PDF - CSV                     | Shifts O Hours                      | O Wage/Forecastin                   | g O Breaks                |
| 0      | Employee © Roles © Total Hours © Wage |                | Total<br>Wage © | Monday 09/03/2018 © | Tuesday<br>09/04/2018 \$            | Wednesday<br>09/05/2018 ©           | Thursday<br>09/06/2018 0            | Friday<br>09/07/2018 ©              | Saturday<br>09/08/201               |                           |
| 0      | Bennet, Liz                           | Owner          | 40.00           | 0.00                | 9:00AM - 12:00PM<br>1:00PM - 6:00PM | 9:00AM - 12:00PM<br>1:00PM - 6:00PM | 9:00AM - 12:00PM<br>1:00PM - 6:00PM | 9:00AM - 12:00PM<br>1:00PM - 6:00PM | 29 <u>3</u>                         |                           |
|        | Crawford, Henry                       | Driver         | 40.00           | 640.00              |                                     | 10:00AM - 2:00PM<br>3:00PM - 7:00PM | 10:00AM - 2:00PM<br>3:00PM - 7:00PM | 10:00AM - 2:00PM<br>3:00PM - 7:00PM | 10:00AM - 2:00PM<br>3:00PM - 7:00PM | 10:00AM - 2<br>3:00PM - 7 |
|        | Middleton, John                       | Bartender      | 40.00           | 344.80              |                                     | 1:00PM - 5:00PM<br>6:00PM - 10:00PM | 1:00PM - 5:00PM<br>6:00PM - 10:00PM | 1:00PM - 5:00PM<br>6:00PM - 10:00PM | 1:00PM - 5:00PM<br>6:00PM - 10:00PM | 1:00PM - 5<br>6:00PM - 10 |

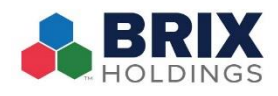

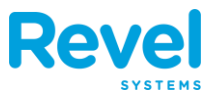

## **CREATING SHIFT SCHEDULES**

**C**REATING SHIFT SCHEDULES HELP YOU OPTIMIZE AND PLAN EMPLOYEE HOURS.

- **1.** IN THE MANAGEMENT CONSOLE, CLICK ON THE SCHEDULES TAB.
- **2.** NEXT, USE THE CALENDAR TOOL AND SELECT THE DATES FOR CREATING A SCHEDULE.

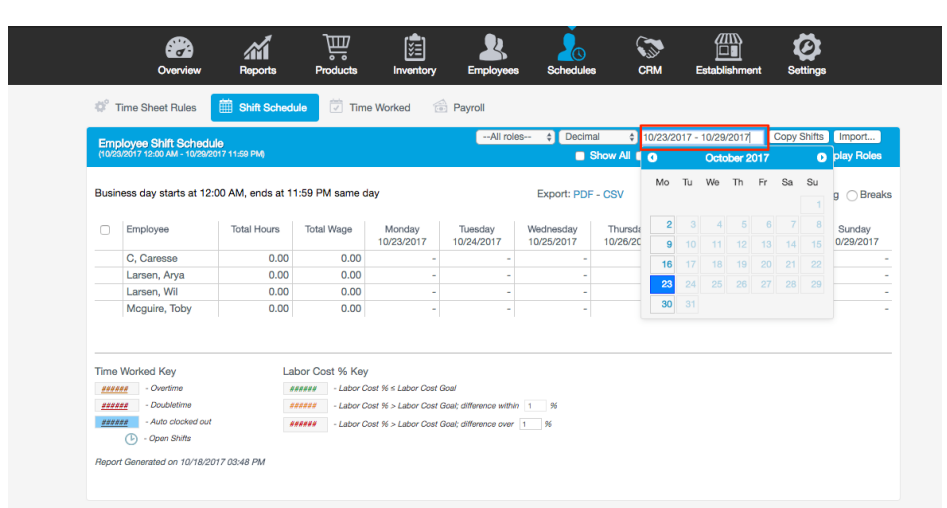

3. UNDER THE DESIRED DATE, CLICK THE BOX TO THE RIGHT OF THE EMPLOYEE NAME. SELECT ADD NEW, AND FILL IN THE SCHEDULED HOURS OF YOUR EMPLOYEE. BY CLICKING ADD NEW, YOU CAN CREATE ANOTHER SHIFT FOR THE SAME DAY. LASTLY, CLICK SAVE.

| Em<br>(10/2 | 010yee Shift<br>3/2017 12:00 A                | t Schedule<br>M - 10/29/2017 11:59 PM) |                       |                      | All role              | IS 🗘 Decim              | al 🗘 10/23<br>Show All 🗖 Hide | /2017 - 10/29/20<br>empty 🥑 Inc. | Total wages         | ts Import.<br>Display Ro |
|-------------|-----------------------------------------------|----------------------------------------|-----------------------|----------------------|-----------------------|-------------------------|-------------------------------|----------------------------------|---------------------|--------------------------|
| Busi        | ness day sta                                  | arts at 12:00 AM, ends at              | t 11:59 PM same d     | ay                   |                       | Export: PDF             | - CSV OSł                     | nifts O Hours                    | ⊖ Wage/Foreca       | sting OB                 |
|             | Employee                                      | Total Hours                            | Total Wage            | Monday<br>10/23/2017 | Tuesday<br>10/24/2017 | Wednesday<br>10/25/2017 | Thursday 10/26/2017           | Friday<br>10/27/2017             | Saturday 10/28/2017 | Sunda<br>10/29/20        |
|             | C, Caress                                     | e 0.0                                  | 0 0.00                |                      |                       |                         | //////-                       |                                  | /////-              |                          |
|             | Larsen, Ar                                    | rya 0.0                                | 0 0.00                |                      | /////-                |                         | 1/////-                       |                                  | /////-              |                          |
|             | Larsen, W                                     | /il 0.0                                | 0 0.00                |                      |                       |                         | /////////////-                |                                  |                     |                          |
|             |                                               | Start Time (HH:MM)                     | End Time (HH:MM)      | End status           | Role                  |                         | Department                    |                                  | Actions             |                          |
| ime<br>###  | Worked Ke                                     | 08:00 AM \$ -                          | 05:00 PM \$           | Clock Out \$         | Emp                   | loyee 🛊                 | Service Crew                  |                                  | delete              |                          |
| ###.        | +++ - Doub<br>++++ - Auto<br>- Auto<br>- Open | 6:00 PM \$ -                           | 8:00 PM \$            | Clock Out \$         | Emp                   | loyee \$                | Service Crew                  |                                  | delete              |                          |
|             |                                               | Business day starts at 12:0            | 0 AM, ends at 11:59 F | PM same day          |                       |                         |                               |                                  |                     |                          |

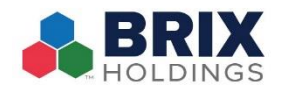

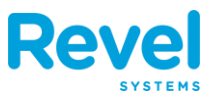

### **CONFIGURING YOUR SCHEDULING EMAIL**

ONCE A SCHEDULE HAS BEEN MADE, YOU CAN SEND AN EMAIL TO YOUR EMPLOYEE. YOUR EMPLOYEE CAN THEN CHOOSE TO CONFIRM OR REJECT THEIR SCHEDULED SHIFTS.

BEFORE YOU CAN EMAIL SCHEDULES, YOU'LL NEED TO SET UP AN EMAIL ADDRESS FOR SCHEDULING. IF YOU DON'T CONFIGURE AN EMAIL FOR SENDING OR RECEIVING SCHEDULE NOTIFICATIONS, YOU WON'T RECEIVE ANY REJECTED SCHEDULE NOTIFICATIONS.

FIRST, YOU'LL NEED TO MAKE SURE YOUR DEFAULT EMAIL IS CONFIGURED ON THE SETTINGS TAB. YOUR DEFAULT EMAIL IS THE ONE THE SYSTEM WILL USE TO SEND EMAIL RECEIPTS TO CUSTOMERS. IF YOUR DEFAULT EMAIL IS ALREADY SET, YOU CAN SKIP THIS FIRST PART.

- **1.** IN THE MANAGEMENT CONSOLE, GO TO THE SETTINGS TAB.
- 2. CLICK CLEAR SELECTIONS
- **3.** IN THE SEARCH FIELD, TYPE DEFAULT EMAIL.
- 4. CHECK DEFAULT EMAIL IN THE NAVIGATION MENU ON THE LEFT.
- **5.** FILL IN YOUR EMAIL CONFIGURATION:
  - IN THE FROM FIELD, ENTER THE EMAIL ADDRESS THAT WILL APPEAR ON THE DIGITAL RECEIPT.
  - ENTER THE SMTP HOST AND SMTP PORT (IF YOU DON'T KNOW THESE, YOU CAN USUALLY FIND THEM WITH A GOOGLE SEARCH). IF YOU ARE SENDING RECEIPTS
     FROM A GMAIL OR GOOGLE SUITE EMAIL, BE SURE TO USE SMTP PORT 587.
  - IF YOU ARE SENDING RECEIPTS FROM A GMAIL OR GOOGLE SUITE EMAIL, CHECK USE
     TSL.

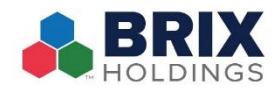

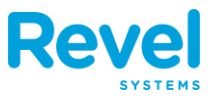

- UNDER ACCOUNT, ENTER THE EMAIL ADDRESS YOU WILL USE TO SEND RECEIPTS.
- ENTER THE PASSWORD FOR THE SAME EMAIL ADDRESS

| Settings                                 |                          |                                      | Save & Push to POS                      | Save   |
|------------------------------------------|--------------------------|--------------------------------------|-----------------------------------------|--------|
|                                          |                          |                                      |                                         | Export |
| Select Desired Settings                  |                          | Select Desired                       | I Values to Push                        |        |
| Email Address     Default Email Settings | Email Address            |                                      | Email Repor                             | t Jobs |
| Soldan Entan Contingo                    | Default Email Settings ? | From                                 | info@mystore.com                        | ◆      |
|                                          |                          | SMTP Host                            | smtp.gmail.com                          |        |
|                                          |                          | SMTP Port                            | 587                                     |        |
|                                          |                          | Use TLS                              |                                         |        |
|                                          |                          | Account                              | info@mystore.com                        |        |
|                                          |                          | Password                             | •••••                                   |        |
|                                          |                          | Check<br>For information of<br>HowTo | on how to set up SMTP, click here: SMTP | ~      |
|                                          |                          |                                      |                                         |        |
|                                          |                          |                                      |                                         |        |
|                                          |                          |                                      |                                         |        |
|                                          |                          |                                      |                                         |        |

6. CLICK SAVE.

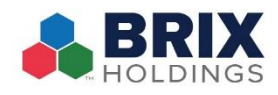

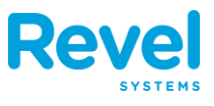

### **EMAILING SCHEDULES**

WHEN YOUR SCHEDULING EMAIL IS CONFIGURED, YOU'RE READY TO SEND SCHEDULES. YOUR EMPLOYEE CAN THEN CHOOSE TO CONFIRM OR REJECT THEIR SCHEDULED SHIFTS.

- **1.** IN THE MANAGEMENT CONSOLE, CLICK THE SCHEDULES TAB.
- **2.** AFTER YOUR EMPLOYEE'S SCHEDULE IS CREATED, CHECK THE BOX ON THE LEFT SIDE OF AN EMPLOYEE.
- **3.** THEN, CLICK SEND EMAIL IN THE BOTTOM LEFT CORNER.

| <b>Q</b> <sup>2</sup> | Time Sheet Rules                           | 🛗 Shif                     | t Schedule     | Time Worked                        | Payroll               |                         |                              |                      |                           |                       |
|-----------------------|--------------------------------------------|----------------------------|----------------|------------------------------------|-----------------------|-------------------------|------------------------------|----------------------|---------------------------|-----------------------|
| Em<br>(10/2           | ployee Shift Sch<br>23/2017 12:00 AM - 10/ | edule<br>129/2017 11:59 PI | M)             |                                    | All roles             | Decimal     Show All    | 10/23/2017 - 1<br>Hide empty | 10/29/2017           | Copy Shifts<br>wages 🔲 Di | Import<br>splay Roles |
| Busi                  | ness day starts at                         | : 12:00 AM, er             | nds at 11:59 F | PM same day                        |                       | Export: PDF - CSV       | • Shifts 🔿                   | Hours 🔾 Wa           | age/Forecasti             | ng OBreaks            |
|                       | Employee                                   | Total Hours                | Total Wage     | Monday<br>10/23/2017               | Tuesday<br>10/24/2017 | Wednesday<br>10/25/2017 | Thursday 10/26/2017          | Friday<br>10/27/2017 | Saturday 10/28/2017       | Sunday<br>10/29/2017  |
|                       | C, Caresse                                 | 0.00                       | 0.00           | -                                  | -                     | -                       | -                            | -                    | -                         | -                     |
|                       | Larsen, Arya                               | 16.00                      | 0.00           | 8:00AM - 5:00PM<br>6:00PM - 8:00PM | -                     | 12:00PM - 5:00PM        | -                            | -                    | -                         | -                     |
|                       | Larsen, Wil                                | 12.00                      | 700.00         | -                                  | 12:00AM - 12:00PM     | -                       | -                            | -                    | -                         | -                     |
|                       | Mcguire, Toby                              | 5.00                       | 0.00           | 12:00PM - 5:00PM                   | -                     | -                       | -                            | -                    | -                         | -                     |
| Ser                   | nd Emails Copy                             | Shift(s)                   |                |                                    |                       |                         |                              |                      |                           |                       |

THE EMPLOYEE WILL THEN RECEIVE AN EMAIL WITH A LINK TO VIEW THEIR SCHEDULE. BEFORE YOUR EMPLOYEES CAN ACCEPT OR REJECT THEIR SCHEDULE, THEY WILL HAVE TO LOG IN USING THEIR **PIN** NUMBER. BELOW IS A DESCRIPTION OF THE DIFFERENT SCHEDULE COLORS:

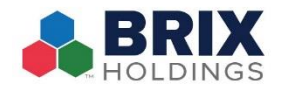

# Shift Schedules

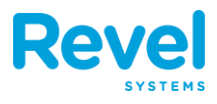

| COLOR  |                            |
|--------|----------------------------|
| WHITE  | NO EMAIL SENT              |
| Yellow | EMAIL SENT                 |
| GREEN  | EMPLOYEE ACCEPTED SCHEDULE |
| Red    | EMPLOYEE REJECTED SCHEDULE |

| ¢°    | Time Sheet Rules       | 🛗 Shif           | t Schedule     | Time Worked                        | Payroll               |                         |                               |                      |                     |                      |
|-------|------------------------|------------------|----------------|------------------------------------|-----------------------|-------------------------|-------------------------------|----------------------|---------------------|----------------------|
| Em    | ployee Shift Sch       | edule            |                |                                    | All roles             | Decimal \$              | 10/23/2017 - 1                | 10/29/2017           | Copy Shifts         | Import               |
| (10/2 | 23/2017 12:00 AM - 10/ | 29/2017 11:59 PI | V()            |                                    |                       | Show All                | Hide empty                    | 🛛 🗹 Inc. Total       | wages 📃 Di          | splay Roles          |
| Busi  | iness day starts at    | : 12:00 AM, er   | nds at 11:59 F | PM same day                        |                       | Export: PDF - CSV       | <ul> <li>Shifts ()</li> </ul> | Hours OWa            | age/Forecasti       | ng OBreaks           |
|       | Employee               | Total Hours      | Total Wage     | Monday<br>10/23/2017               | Tuesday<br>10/24/2017 | Wednesday<br>10/25/2017 | Thursday<br>10/26/2017        | Friday<br>10/27/2017 | Saturday 10/28/2017 | Sunday<br>10/29/2017 |
|       | C, Caresse             | 5.00             | 0.00           | -                                  | 2:00PM - 7:00PM       | -                       | -                             | -                    | -                   | -                    |
|       | Larsen, Arya           | 16.00            | 0.00           | 8:00AM - 5:00PM<br>6:00PM - 8:00PM | -                     | 12:00PM - 5:00PM        | -                             | -                    | -                   | -                    |
|       | Larsen, Wil            | 12.00            | 700.00         | -                                  | 12:00AM - 12:00PM     | -                       | -                             | -                    | -                   | -                    |
|       | Mcguire, Toby          | 5.00             | 0.00           | 12:00PM - 5:00PM                   | -                     | -                       | -                             | -                    | -                   | -                    |
|       |                        |                  |                |                                    |                       |                         |                               |                      |                     |                      |

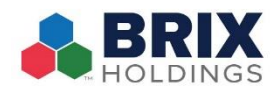

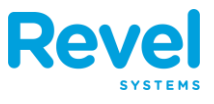

# **COPYING SHIFT SCHEDULES**

YOU CAN COPY AN ENTIRE SCHEDULE OR A SINGLE EMPLOYEE'S SCHEDULE FROM ONE WEEK TO ANOTHER. PLEASE NOTE: ANY SHIFTS YOU COPY WILL OVERWRITE SHIFTS THAT ALREADY EXIST IN THE TARGET WEEK.

#### TO COPY THE ENTIRE SCHEDULE FROM ONE WEEK TO ANOTHER:

#### **1. CLICK COPY SHIFTS:**

| mola    | vee Shift Schedu      | 10            |                  |                 |                                     | All roles                           | ¢ Decimal ¢                         | 09/03/2018 - 09/09/20               | 018 Copy Shifts                     | Import                    |
|---------|-----------------------|---------------|------------------|-----------------|-------------------------------------|-------------------------------------|-------------------------------------|-------------------------------------|-------------------------------------|---------------------------|
| 9/03/20 | 18 09:00 AM - 09/10/2 | 018 08:59 AM) |                  |                 |                                     |                                     | Show All                            | Hide empty 🗸 Inc                    | . Tota magazi el Di                 | play Roles                |
| usines  | s day starts at 9:0   | 0 AM, ends    | at 8:59 Al       | M next da       | у                                   | Ex                                  | oport: PDF - CSV                    | Shifts OHours                       | O Wage/Forecastin                   | g 🔿 Breaks                |
|         | Employee ©            | Roles ©       | Total<br>Hours © | Total<br>Wage © | Monday<br>09/03/2018 #              | Tuesday<br>09/04/2018 ©             | Wednesday<br>09/05/2018 \$          | Thursday 09/06/2018 ©               | Friday<br>09/07/2018 ©              | Saturday<br>09/08/201     |
|         | Bennet, Liz           | Owner         | 40.00            | 0.00            | 9:00AM - 12:00PM<br>1:00PM - 6:00PM | 9:00AM - 12:00PM<br>1:00PM - 6:00PM | 9:00AM - 12:00PM<br>1:00PM - 6:00PM | 9:00AM - 12:00PM<br>1:00PM - 6:00PM | -                                   |                           |
|         | Crawford, Henry       | Driver        | 40.00            | 640.00          | -                                   | 10:00AM - 2:00PM<br>3:00PM - 7:00PM | 10:00AM - 2:00PM<br>3:00PM - 7:00PM | 10:00AM - 2:00PM<br>3:00PM - 7:00PM | 10:00AM - 2:00PM<br>3:00PM - 7:00PM | 10:00AM - 3<br>3:00PM - 7 |
|         | Middleton, John       | Bartender     | 40.00            | 344.80          | -                                   | 1:00PM - 5:00PM<br>6:00PM - 10:00PM | 1:00PM - 5:00PM<br>6:00PM - 10:00PM | 1:00PM - 5:00PM<br>6:00PM - 10:00PM | 1:00PM - 5:00PM<br>6:00PM - 10:00PM | 1:00PM - 5<br>6:00PM - 10 |

# **2.** ON THE POP-UP CALENDAR, SELECT THE WEEK TO WHICH YOU WANT TO COPY THE SCHEDULE:

| Emp    | lovee Shift Schedu      | de           |                  |                 |                                     |                  | All rol     | 85        | •      | Decim | al           |       | 09/03/2018 - 09/09/20               | 018 Copy Shifts                     | Import                   |
|--------|-------------------------|--------------|------------------|-----------------|-------------------------------------|------------------|-------------|-----------|--------|-------|--------------|-------|-------------------------------------|-------------------------------------|--------------------------|
| parta  | 2018 08:00 AM - 08/10/2 | 018 08:59 AM |                  |                 |                                     |                  |             |           |        | 1 5   | Show         | All v | Hide empty 🤟 Inc                    | . Total wages 🤟 Die                 | play Roles               |
| Busine | ess day starts at 9:0   | 0 AM, ends   | at 8:59 A        | M next da       | y                                   |                  |             | E         | xport  | : PDF | - CS         | v     | Shifts O Hours                      | O Wage/Forecastin                   | g O Break                |
| 0      | Employee                | Roles 0      | Total<br>Hours © | Total<br>Wage © | Monday<br>09/03/2018 ©              | Tuer<br>09/04    | day<br>/201 | 8 =       | V      | Wedne | sday<br>2018 | 0     | Thursday<br>09/06/2018 ©            | Friday<br>09/07/2018 ©              | Saturda<br>09/08/20      |
| 0      | Bennet, Liz             | Owner        | 40.00            | 0.00            | 9:00AM - 12:00PM<br>1:00PM - 6:00PM | 9:00AM<br>1:00PM | - 12        | :00PM     | 9:0    | DAM   | - 12:0       | 0PM   | 9:00AM - 12:00PM<br>1:00PM - 6:00PM |                                     |                          |
| 0      | Crawford, Henry         | Driver       | 40.00            | WAR             | INING: All current dat              | ta in 09/1       | 0/20        | 018 wi    | l be c |       | ritten       |       | 00AM - 2:00PM                       | 10:00AM - 2:00PM<br>3:00PM - 7:00PM | 10:00AM -<br>3:00PM - 1  |
| 0      | Middleton, John         | Bartender    | 40.00            | Sele            | ct week to copy to:                 | 09/10/2          | 018         |           |        |       |              |       | 0PM - 5:00PM<br>0PM - 10:00PM       | 1:00PM - 5:00PM<br>6:00PM - 10:00PM | 1:00PM - 8<br>6:00PM - 1 |
|        |                         |              | 1000             |                 |                                     | 0 Sopte          |             | mber 2018 |        | 0     |              |       |                                     |                                     |                          |
|        |                         |              |                  |                 |                                     | Mo               | Tu          | We        | Th     | Fr    | Sa           | Su    |                                     |                                     |                          |
| īme \  | Worked Key              |              | Labor            | CO31 70 P       | ey.                                 |                  |             |           |        |       | 1            |       |                                     |                                     |                          |
| ****   | - Overtime              |              | 884.84           | a - Labo        | Cost % s Labor Cost Goa             | 3                | 15          |           | .6     |       | 8            | 9     |                                     |                                     |                          |
| ****   | - Doubletime            |              | 10100            | # - Labo        | r Cost % > Labor Cost Goa           | 10               | 11          |           |        | 34    |              |       |                                     |                                     |                          |
| ****   | - Auto clocked out      |              |                  | - Labo          | r Cost % > Labor Cost Goa           | 17               | 18          | 19        |        |       |              |       |                                     |                                     |                          |
|        | Open Shifts             |              |                  |                 |                                     | 24               |             |           |        |       |              |       | 00000000000                         |                                     |                          |

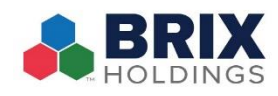

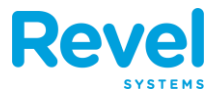

#### 3. CLICK COPY.

| Emp     | lovee Shift Schedule       |                  |                               |                                             | All roles \$                        | Decimal \$ 09                       | /03/2018 - 09/09/2018               | Copy Shifts 1                       | mport             |
|---------|----------------------------|------------------|-------------------------------|---------------------------------------------|-------------------------------------|-------------------------------------|-------------------------------------|-------------------------------------|-------------------|
| (Devica | 2018 09:00 AM - 09/10/2018 | 06:59 AM         |                               |                                             |                                     | Show All 💼 I                        | Hide empty 🧧 Inc. 1                 | fotal wages 👩 Displ                 | ay Roles          |
| Busin   | ess day starts at 9:00 A   | AM, ends a       | t 8:59 AM next                | day                                         | Exp                                 | ort: PDF - CSV                      | Shifts O Hours                      | Wage/Forecasting                    | OBreak            |
|         | Employee ©                 | Total<br>Hours © | Monday<br>09/03/2018          | Tuesday<br>09/04/2018 0                     | Wednesday<br>09/05/2018 ©           | Thursday<br>09/06/2018 ©            | Friday 09/07/2018 ©                 | Saturday<br>09/08/2018 ©            | Suni<br>09/09/    |
| 0       | Bennet, Liz                | 40.00            | 9:00AM - 12:0<br>1:00PM - 6:0 | 0PM 9:00AM - 12:00PM<br>0PM 1:00PM - 6:00PM | 9:00AM - 12:00PM<br>1:00PM - 6:00PM | 9:00AM - 12:00PM<br>1:00PM - 6:00PM | -                                   | -                                   | 10:00AM<br>3:00PM |
| 0       | Crawford, Henry            | 40.00            |                               | VARNING: All current data                   | In 09/10/2018 will b                | e overwritten X                     | 10:00AM - 2:00PM<br>3:00PM - 7:00PM | 10:00AM - 2:00PM<br>3:00PM - 7:00PM |                   |
| 0       | Middleton, John            | 40.00            | s                             | elect week to copy to:                      | 9/10/2018 - 09/16/20                | 1:00PM - 5:00PM<br>5:00PM - 10:00PM | 1:00PM - 5:00PM<br>6:00PM - 10:00PM |                                     |                   |
|         | Woodhouse, Emma            | 0.00             | 00000                         |                                             |                                     |                                     | -                                   | -                                   |                   |
|         |                            |                  |                               |                                             | c                                   | ancel                               |                                     |                                     |                   |
| Time    | Worked Key                 |                  | Labor Cost 9                  | 6 Key                                       |                                     |                                     |                                     |                                     |                   |
|         | - Overtime                 |                  | ####### - L                   | abor Cost % < Labor Cost Goal               |                                     |                                     |                                     |                                     |                   |
|         | - Doubletime               |                  | <i>ennene</i> - L             | abor Cost % > Labor Cost Goal; o            | difference within 1 96              |                                     |                                     |                                     |                   |
|         | - Auto clocked out         |                  | ###### -L                     | abor Cost % > Labor Cost Goal; o            | difference over 1 95                |                                     |                                     |                                     |                   |
|         | C - Open shins             |                  |                               |                                             |                                     |                                     |                                     |                                     |                   |
| Report  | Generated on 09/11/2018    | 06:58 AM         |                               |                                             |                                     |                                     |                                     |                                     |                   |

#### TO COPY AN INDIVIDUAL EMPLOYEE'S SCHEDULE TO ANOTHER WEEK:

- **1. CHECK THE BOX NEXT TO THE EMPLOYEE'S NAME.**
- **2.** CLICK THE COPY SHIFTS BUTTON BELOW THE EMPLOYEE COLUMN:

| Emp     | loyee Shift Schedule       |                  |                                     |                                     | All roles \$                        | Decimal \$ 09                       | /10/2018 - 09/16/2018               | Copy Shifts                         | mport             |
|---------|----------------------------|------------------|-------------------------------------|-------------------------------------|-------------------------------------|-------------------------------------|-------------------------------------|-------------------------------------|-------------------|
| (Devio) | 2018 09:00 AM - 09/17/2018 | 08:59 AM)        |                                     |                                     |                                     | Show All 📑 I                        | Hide empty 📃 Inc. 1                 | fotal wages 📒 Displ                 | ay Roles          |
| Busine  | ess day starts at 9:00 /   | AM, ends a       | t 8:59 AM next day                  |                                     | Expo                                | ort: PDF - CSV                      | Shifts O Hours                      | Wage/Forecasting                    | Breaks            |
| 0       | Employee ©                 | Total<br>Hours = | Monday<br>09/10/2018 ©              | Tuesday<br>09/11/2018 ©             | Wednesday<br>09/12/2018 ©           | Thursday 09/13/2018 ©               | Friday<br>09/14/2018 ©              | Saturday<br>09/15/2018 ©            | Sund<br>09/16/2   |
| 0       | Bennet, Liz                | 40.00            | 9:00AM - 12:00PM<br>1:00PM - 6:00PM | 9:00AM - 12:00PM<br>1:00PM - 6:00PM | 9:00AM - 12:00PM<br>1:00PM - 6:00PM | 9:00AM - 12:00PM<br>1:00PM - 6:00PM | -                                   |                                     | 10:00AM<br>3:00PM |
|         | Crawford, Henry            | 40.00            |                                     | 10:00AM - 2:00PM<br>3:00PM - 7:00PM | 10:00AM - 2:00PM<br>3:00PM - 7:00PM | 10:00AM - 2:00PM<br>3:00PM - 7:00PM | 10:00AM - 2:00PM<br>3:00PM - 7:00PM | 10:00AM - 2:00PM<br>3:00PM - 7:00PM |                   |
| 0       | Middleton, John            | 40.00            | -                                   | 1:00PM - 5:00PM<br>6:00PM - 10:00PM | 1:00PM - 5:00PM<br>6:00PM - 10:00PM | 1:00PM - 5:00PM<br>6:00PM - 10:00PM | 1:00PM - 5:00PM<br>6:00PM - 10:00PM | 1:00PM - 5:00PM<br>6:00PM - 10:00PM |                   |
|         | Woodhouse, Emma            | 0.00             | 1.1                                 |                                     | -                                   |                                     |                                     | -                                   |                   |

# **3.O**N THE POP-UP CALENDAR, SELECT THE WEEK TO WHICH YOU WANT TO COPY THE EMPLOYEE'S SCHEDULE:

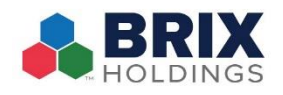

# **Shift Schedules**

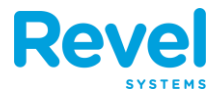

| Empl   | ovee Shift Schedule        |                   |                                 |                                          |                   | All rol       | es             | \$         | Decim      | al               | \$ 0  | 9/10/2018 - 09/16/201               | 8 Copy Shifts I                     | mport             |
|--------|----------------------------|-------------------|---------------------------------|------------------------------------------|-------------------|---------------|----------------|------------|------------|------------------|-------|-------------------------------------|-------------------------------------|-------------------|
| 09/10/ | 2018 09:00 AM - 09/17/2018 | 08:59 AM)         |                                 |                                          |                   |               |                |            |            | Show             | All 🗖 | Hide empty 🔳 Inc.                   | Total wages 🔳 Displ                 | ay Roles          |
| lusine | ess day starts at 9:00 A   | AM, ends a        | at 8:59 AM next of              | lay                                      |                   |               | E              | xport      | : PDF      | - CS             | v     | Shifts O Hours                      | Wage/Forecasting                    | Break             |
|        | Employee \$                | Total<br>Hours \$ | Monday<br>09/10/2018 \$         | Tuesday<br>09/11/2018 \$                 | We                | dnes<br>/12/2 | day<br>018 ≑   |            | Th<br>09/1 | ursday<br>13/201 | 8 \$  | Friday<br>09/14/2018 \$             | Saturday<br>09/15/2018 \$           | Sun<br>09/16/     |
|        | Bennet, Liz                | 40.00             | 9:00AM - 12:00<br>1:00PM - 6:00 | PM 9:00AM - 12:00P<br>PM 1:00PM - 6:00PM | M 9:00/<br>/ 1:00 | AM -<br>PM -  | 12:00<br>6:00F | PM 9<br>PM | :00Al      | M - 12<br>M - 6  | :00PM | -                                   | -                                   | 10:00AM<br>3:00PM |
|        | Crawford, Henry            | 40.00             | w                               | ARNING: All current da                   | ta in 09/         | 17/20         | 018 wi         | ll be c    | overw      | ritten           |       | 0:00AM - 2:00PM<br>3:00PM - 7:00PM  | 10:00AM - 2:00PM<br>3:00PM - 7:00PM |                   |
| 0      | Middleton, John            | 40.00             | Se                              | lect week to copy to:                    | 09/17/2           | 2018          | - 09/2         | 3/201      | 8          |                  |       | 1:00PM - 5:00PM<br>6:00PM - 10:00PM | 1:00PM - 5:00PM<br>6:00PM - 10:00PM |                   |
|        | Woodhouse, Emma            | 0.00              |                                 |                                          | 0                 |               | Septe          | mber       | 2018       |                  | 0     | 1////////                           |                                     |                   |
| Send   | Emails Copy Shift(s)       |                   |                                 |                                          | Мо                | Tu            | We             | Th         | Fr         | Sa               | Su    |                                     |                                     |                   |
|        |                            |                   |                                 |                                          |                   |               |                |            |            | 1                | 2     |                                     |                                     |                   |
|        |                            |                   |                                 |                                          | 3                 | 4             | 5              | 6          | 7          | 8                | 9     |                                     |                                     |                   |
|        |                            |                   |                                 |                                          | 10                | -11           | 12             | 13         | 14         | 15               | 16    |                                     |                                     |                   |
| ime V  | Vorked Key                 |                   | Labor Cost %                    | Key                                      | 17                | 18            | 19             |            | 21         |                  | 23    |                                     |                                     |                   |
| ###### | - Overtime                 |                   | ###### - La                     | bor Cost % ≤ Labor Cost Goa              | 24                | 25            | 26             | 27         | 28         | 29               | 30    |                                     |                                     |                   |
| *****  | - Auto clocked out         |                   | ####### - La                    | bor Cost % > Labor Cost Go               | u difference      |               |                | N          |            |                  |       |                                     |                                     |                   |
|        | - Open Shifts              |                   | - La                            | our cost 76 > Labor cost doe             | u, uniereno       | 0 0 101       |                | 70         |            |                  |       |                                     |                                     |                   |
|        |                            |                   |                                 |                                          |                   |               |                |            |            |                  |       |                                     |                                     |                   |
| leport | Generated on 09/11/2018    | 06:58 AM          |                                 |                                          |                   |               |                |            |            |                  |       |                                     |                                     |                   |

#### 4. CLICK COPY.

| Emp<br>(09/03, | Oyee Shift Schedule                 | 3 08:59 AM)       |                                     |                                     | - Minolos +                         | Show All                            | Hide empty 🔲 Inc. 1                    | Total wages  Displ        | ay Roles          |
|----------------|-------------------------------------|-------------------|-------------------------------------|-------------------------------------|-------------------------------------|-------------------------------------|----------------------------------------|---------------------------|-------------------|
| Busin          | ess day starts at 9:00 /            | AM, ends a        | t 8:59 AM next day                  |                                     | Expo                                | ort: PDF - CSV                      | Shifts O Hours                         | ) Wage/Forecasting        | Breaks            |
|                | Employee \$                         | Total<br>Hours \$ | Monday<br>09/03/2018 \$             | Tuesday<br>09/04/2018 \$            | Wednesday<br>09/05/2018 \$          | Thursday<br>09/06/2018 \$           | Friday<br>09/07/2018 \$                | Saturday<br>09/08/2018 \$ | Sund<br>09/09/2   |
|                | Bennet, Liz                         | 40.00             | 9:00AM - 12:00PM<br>1:00PM - 6:00PM | 9:00AM - 12:00PM<br>1:00PM - 6:00PM | 9:00AM - 12:00PM<br>1:00PM - 6:00PM | 9:00AM - 12:00PM<br>1:00PM - 6:00PM | -                                      | -                         | 10:00AM<br>3:00PM |
|                | Crawford, Henry                     | 40.00             | WARN                                | ING: All current data               | in 09/10/2018 will b                | 10:00AM - 2:00PM<br>3:00PM - 7:00PM | 10:00AM - 2:00PM<br>3:00PM - 7:00PM    |                           |                   |
|                | Middleton, John                     | 40.00             | Select                              | )18                                 | 1:00PM - 5:00PM<br>3:00PM - 10:00PM | 1:00PM - 5:00PM<br>6:00PM - 10:00PM |                                        |                           |                   |
|                | Woodhouse, Emma                     | 0.00              |                                     |                                     |                                     |                                     | ·///////////////////////////////////// |                           |                   |
| ime            | Norked Key                          |                   | Labor Cost % Key                    |                                     | C                                   | ancel Copy                          |                                        |                           |                   |
| #####          | - Overtime                          |                   | ###### - Labor C                    | ost % ≤ Labor Cost Goal             |                                     |                                     |                                        |                           |                   |
|                | - Doubletime                        |                   | ###### - Labor C                    | ost % > Labor Cost Goal;            | difference within 1 %               |                                     |                                        |                           |                   |
|                | - Auto clocked out                  |                   | ###### - Labor C                    | ost % > Labor Cost Goal;            | difference over 1 %                 |                                     |                                        |                           |                   |
| əport          | Open Shifts Generated on 09/11/2018 | 06:58 AM          |                                     |                                     |                                     |                                     |                                        |                           |                   |

**PLEASE NOTE:** IF AN EMPLOYEE ROLE WAS RECENTLY CHANGED, CHECK IF THE SHIFT YOU ARE COPYING HAS THE CURRENT ROLE ASSIGNED. OTHERWISE CREATE A NEW SCHEDULE FOR THIS EMPLOYEE OR ADJUST THEIR ROLE AFTER COPYING.

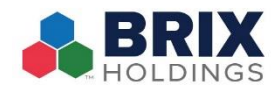

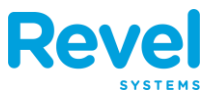

# SHIFT SCHEDULE DETAILS

# YOU CAN CHANGE THE SCHEDULE VIEW DEPENDING ON THE SETTINGS YOU SELECTED ON THE EMPLOYEE SHIFT SCHEDULE PAGE.

• SHIFTS

#### $\circ~$ This view displays the standard schedule view

- EMPLOYEE
- TOTAL HOURS
- TOTAL WAGE

| Ф <sup>°</sup> Ті                                                                   | me Sheet Rules                                                                          | Shift Schedul | e 💆 Time       | Worked 🔂 Pa             | ayroll 💮 T                                                 | ip Pooling                 |                           |                         |                           |                         |  |  |
|-------------------------------------------------------------------------------------|-----------------------------------------------------------------------------------------|---------------|----------------|-------------------------|------------------------------------------------------------|----------------------------|---------------------------|-------------------------|---------------------------|-------------------------|--|--|
| Empl                                                                                | Employee Shift ScheduleAll roles + Decimal + 12/10/2018 - 12/16/2018 Copy Shifts Import |               |                |                         |                                                            |                            |                           |                         |                           |                         |  |  |
| (12/10/                                                                             | 2018 09:00 AM - 12/17/2018                                                              | 08:59 AM)     |                |                         | 🛛 Show All 📕 Hide empty 🗹 Inc. Total wages 📕 Display Roles |                            |                           |                         |                           |                         |  |  |
| Business Hours: 9:00 AM - 8:59 AM Export: PDF - CSV Shifts Hours Wage/Forecasting B |                                                                                         |               |                |                         |                                                            |                            |                           |                         |                           | iting OBreaks           |  |  |
|                                                                                     | Employee 😄 Total Hours 💠 Total Wage ≑                                                   |               |                | Monday<br>12/10/2018 \$ | Tuesday<br>12/11/2018 \$                                   | Wednesday<br>12/12/2018 \$ | Thursday<br>12/13/2018 \$ | Friday<br>12/14/2018 \$ | Saturday<br>12/15/2018 \$ | Sunday<br>12/16/2018 \$ |  |  |
|                                                                                     | Bennet, Liz                                                                             | 8.00          | -              | 9:00AM - 5:00PM         | -                                                          | -                          | -                         | -                       | -                         | -                       |  |  |
|                                                                                     | Crawford, Henry                                                                         | -             | -              | -                       | -                                                          | -                          | -                         | -                       | -                         | -                       |  |  |
|                                                                                     | Lucas, Charlotte                                                                        | -             | -              | -                       | -                                                          | -                          | -                         | -                       | -                         | -                       |  |  |
|                                                                                     | Middleton, John                                                                         |               | -              | -                       | -                                                          | -                          | -                         | -                       | -                         |                         |  |  |
|                                                                                     | Rabbit, Jessica                                                                         | -             | -              | -                       | -                                                          | -                          | -                         | -                       | -                         | -                       |  |  |
|                                                                                     | Snowe, Lucy                                                                             | -             | -              | -                       | -                                                          | -                          | -                         | -                       | -                         | -                       |  |  |
|                                                                                     | Woodhouse, Emma                                                                         | -             | -              | -                       | -                                                          | -                          | -                         | -                       | -                         | -                       |  |  |
|                                                                                     | Zolkosky, Laurie                                                                        | -             | -              | -                       | -                                                          | -                          | -                         | -                       | -                         | -                       |  |  |
| Time \<br>#####                                                                     | Vorked Key                                                                              | Lab<br>###    | or Cost % Key  | st % ≤ Labor Cost Goal  |                                                            |                            |                           |                         |                           |                         |  |  |
| <u>#####</u>                                                                        | # - Doubletime                                                                          | ###           | ### - Labor Co | st % > Labor Cost Goal; | difference within 1                                        | %                          |                           |                         |                           |                         |  |  |
| <u>#####</u>                                                                        | - Auto clocked out                                                                      | ###           | - Labor Co     | st % > Labor Cost Goal; | difference over 1                                          | %                          |                           |                         |                           |                         |  |  |
| Report                                                                              | <ul> <li>Open Shifts</li> <li>Generated on 02/08/2019 (</li> </ul>                      | 07:45 AM      |                |                         |                                                            |                            |                           |                         |                           |                         |  |  |

- HOURS
  - THIS VIEW DISPLAYS THE STANDARD SCHEDULE VIEW AS WELL AS THE TOTAL HOURS THE EMPLOYEE HAS WORKED SO FAR THAT WEEK

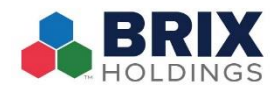

**Shift Schedules** 

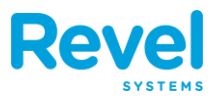

| 🗘 Tin                                                                                                    | 🕸 Time Sheet Rules 🛗 Shift Schedule                                                                                                    |                |               |                         |                          |                            |                           |                         |                           |                         |  |
|----------------------------------------------------------------------------------------------------|----------------------------------------------------------------------------------------------------|----------------|---------------|-------------------------|--------------------------|----------------------------|---------------------------|-------------------------|---------------------------|-------------------------|--|
| Emplo<br>(12/10/2                                                                                                    | Employee Shift Schedule<br>(12/10/2018 09:00 AM - 12/17/2018 08:59 AM)      All roles + Decimal + 12/10/2018 - 12/16/2018       Copy Shifts       Import         (12/10/2018 09:00 AM - 12/17/2018 08:59 AM)       Import > 12/17/2018       Show All = Hide empty I Inc. Total wages = Display Roles |                |               |                         |                          |                            |                           |                         |                           |                         |  |
| Busines                                                                                                    | ss Hours: 9:00 AM — 8                                                                                                    | :59 AM         |               |                         |                          | Export: PDF -              | CSV Shi                   | fts   Hours             | Vage/Forecas              | sting OBreaks           |  |
|                                                                                                    | Employee 🖨                                                                                                    | Total Hours \$ | Total Wage \$ | Monday<br>12/10/2018 \$ | Tuesday<br>12/11/2018 \$ | Wednesday<br>12/12/2018 \$ | Thursday<br>12/13/2018 \$ | Friday<br>12/14/2018 \$ | Saturday<br>12/15/2018 \$ | Sunday<br>12/16/2018 \$ |  |
|                                                                                                    | Bennet, Liz                                                                                                    | 8.00           | -             | 8.00                    | -                        | -                          | -                         | -                       | -                         | -                       |  |
|                                                                                                    | Crawford, Henry                                                                                                    | -              | -             | -                       | -                        | -                          | -                         | -                       | -                         | -                       |  |
|                                                                                                    | Lucas, Charlotte                                                                                                    | -              | -             | -                       | -                        | -                          | -                         | -                       | -                         | -                       |  |
|                                                                                                    | Middleton, John                                                                                                    | -              | -             | -                       | -                        | -                          | -                         | -                       | -                         | -                       |  |
|                                                                                                    | Rabbit, Jessica                                                                                                    | -              | -             | -                       | -                        | -                          | -                         | -                       | -                         | -                       |  |
|                                                                                                    | Snowe, Lucy                                                                                                    | -              | -             | -                       | -                        | -                          | -                         | -                       | -                         | -                       |  |
|                                                                                                    | Woodhouse, Emma                                                                                                    | -              | -             | -                       | -                        | -                          | -                         | -                       | -                         | -                       |  |
|                                                                                                    | Zolkosky, Laurie                                                                                                    | -              | -             | -                       | -                        | -                          | -                         | -                       | -                         | -                       |  |
|                                                                                                    | Hours Totals:                                                                                                    | 8.00           | -             | 8.00                    | -                        | -                          | -                         | -                       | -                         | -                       |  |
| Time Worked Key       Labor Cost % Key         ######       - Overtime         ######       - Doubletime         ######       - Auto clocked out         ######       - Auto clocked out         • Open Shifts    Report Generated on 02/08/2019 07:45 AM |                                                                                                    |                |               |                         |                          |                            |                           |                         |                           |                         |  |

### • WAGE/FORECASTING

- This view displays the standard schedule view as well as:
  - WAGE TOTALS: THE TOTAL WAGE EARNED BY THE EMPLOYEE FOR THAT WEEK (BASED ON SET HOURLY WAGE AND HOURS WORKED).
  - FORECASTED SALES: HERE YOU CAN ENTER THE EMPLOYEE'S PROJECTED SALES FOR THE WEEK.
  - MEAN SALES: THIS IS THE NET AVERAGE OF THE EMPLOYEE'S LAST FOUR WEEKS OF SALES.
  - FORECASTED LABOR COST %: THE PROJECTED LABOR COST PERCENTAGE.
  - MEAN LABOR COST %: THE AVERAGE LABOR COST PERCENTAGE

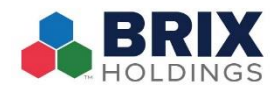

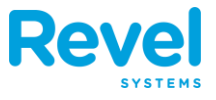

| 🗘 Ti                          | me Sheet Rules           | Bhift Schedule | 觉 Time V       | Vorked  | 🗟 Payroll    | 💼 Tip Poo    | ling         |                |                |                                  |            |
|-------------------------------|--------------------------|----------------|----------------|---------|--------------|--------------|--------------|----------------|----------------|----------------------------------|------------|
| Empl                          | ovee Shift Schedu        | le             |                |         | A            | All roles 🗘  | Decimal 🗘    | 01/14/2019 - ( | 01/20/2019     | Copy Shifts                      | mport      |
| (01/14/                       | 2019 08:24 AM - 01/21/20 | 019 08:23 AM)  |                |         |              |              | Show All     | Hide empty     | 🗹 Inc. Total v | vages 🔲 Displ                    | ay Roles   |
| Business Hours: 08:24 — 08:23 |                          |                |                |         |              | Expor        | t: PDF - CSV | Shifts         | Hours 🖲 Wag    | ge/Forecasting<br>abor Cost % Go | Breaks     |
|                               |                          |                | Total          | Total   | Monday       | Tuesday      | Wednesday    | Thursday       | Friday         | Saturday                         | Sunday     |
|                               | Employee 🤤               |                | Hours =        | Wage =  | 01/14/2019 🗢 | 01/15/2019 👳 | 01/16/2019 👄 | 01/17/2019 🗢   | 01/18/2019 👳   | 01/19/2019 👳                     | 01/20/2019 |
|                               | Boowulfaabaa U           |                | -              | -       | -            | -            | -            | -              | -              | -                                |            |
|                               | ems ems                  | sivala         |                | -       | -            | -            | -            | -              | -              | -                                |            |
|                               | Han Xiao                 |                | 23.98          | _       |              |              | _            |                |                | _                                |            |
|                               | Lana E Lana              |                | 23.05          | 2255 76 | -            |              |              |                |                |                                  |            |
|                               | Lana r, Lana             | ana firat nama | 23.95          | 3355.70 |              | -            | -            | -              | -              | -                                |            |
|                               | Lobanov artem            | ana_nrst_name  | -              | -       | -            | -            | -            | -              | -              | -                                |            |
|                               | Polyakov Vasily          |                | -              | -       | -            | -            | -            | -              | -              | -                                |            |
|                               | start. start             |                | -              | -       | -            | -            | -            | -              | -              | -                                |            |
|                               | test, Jay                |                | -              | -       | -            | -            | -            |                | -              | -                                |            |
|                               |                          |                | Wage Totals:   | 3355.76 | 3355.76      | -            | -            | -              | -              | -                                |            |
|                               |                          | For            | ecasted Sales: | -       |              |              |              |                |                |                                  |            |
|                               |                          |                | Mean Sales:    | 4051.53 | 9719.07      | 9049.90      | 9523.22      | 27.59          | 40.93          | 0.00                             | (          |
|                               | Forecasted La            |                | Labor Cost %:  | -       | -            | -            | -            | -              | -              | -                                |            |
|                               |                          | Mean           | Labor Cost %:  | 11.83   | 34.53        | -            | -            | -              | -              | -                                |            |
|                               |                          |                |                |         |              |              |              |                |                |                                  |            |

#### • **BREAKS**

• THIS VIEW DISPLAYS THE STANDARD SCHEDULE VIEW AS WELL AS ALL BREAKS TAKEN (DEPENDENT ON CLOCK OUT PERFORMED ON THE POINT OF SALE)

| 🚏 Time Sheet Rules 🛗 Shift Schedule 😨 Time Worked 🕋 Payroll 🗟 Tip Pooling |                                                                                      |                      |                 |                                                            |                                  |                            |                          |                        |                          |                 |  |
|---------------------------------------------------------------------------|--------------------------------------------------------------------------------------|----------------------|-----------------|------------------------------------------------------------|----------------------------------|----------------------------|--------------------------|------------------------|--------------------------|-----------------|--|
| Emplo<br>(01/14/2                                                         | OYBE Shift Schedule<br>2019 08:24 AM - 01/21/2019 08:23 AM)                          |                      | les 🗘 Dec       | cimal 🗘 0 <sup>.</sup>                                     | 1/14/2019 - 01/2<br>Hide empty 🔽 | 0/2019 Co                  | py Shifts Impo           | ort<br>Roles           |                          |                 |  |
| Busine                                                                    | Business Hours: 08:24 - 08:23 Export: PDF - CSV Shifts Hours Wage/Forecasting Breaks |                      |                 |                                                            |                                  |                            |                          |                        |                          |                 |  |
|                                                                           | Employee ≑                                                                           | Total T<br>Hours ≑ W | Total<br>Vage ≑ | Monday<br>01/14/2019 \$                                    | Tuesday<br>01/15/2019 ≑          | Wednesday<br>01/16/2019 \$ | Thursday<br>01/17/2019 ≑ | Friday<br>01/18/2019 ≑ | Saturday<br>01/19/2019 ≑ | Sunc<br>01/20/: |  |
|                                                                           |                                                                                      | · -                  | -               | -                                                          | -                                | -                          | -                        | -                      | -                        |                 |  |
|                                                                           | Beowulfgahea, Helvata                                                                | -                    | -               | -                                                          | -                                | -                          | -                        | -                      | -                        |                 |  |
|                                                                           | ems, ems                                                                             | -                    | -               | -                                                          | -                                | -                          | -                        | -                      | -                        |                 |  |
|                                                                           | Han, Xiao                                                                            | 23.98                | -               | -                                                          | -                                | -                          | -                        | -                      | -                        |                 |  |
|                                                                           | Lana F, Lana                                                                         | 23.95 3              | 3355.76         | <u>11:23 - 11:24 [0.02]</u><br><u>02:00 - 02:01 [0.02]</u> | -                                | -                          | -                        | -                      | -                        |                 |  |
|                                                                           | lana_last_name, lana_first_name                                                      | -                    | -               | -                                                          | -                                | -                          | -                        | -                      | -                        |                 |  |
|                                                                           | Lobanov, artem                                                                       | -                    | -               | -                                                          | -                                | -                          | -                        | -                      | -                        |                 |  |
|                                                                           | Polyakov, Vasily                                                                     | -                    | -               | -                                                          | -                                | -                          | -                        | -                      | -                        |                 |  |
|                                                                           | start, start                                                                         | -                    | -               | -                                                          | -                                | -                          | -                        | -                      | -                        |                 |  |
|                                                                           | test, Jay                                                                            | -                    | -               | -                                                          | -                                | -                          | -                        | -                      | -                        |                 |  |
|                                                                           |                                                                                      | Breaks               | s Totals:       | 0.03                                                       | 0.00                             | 0.00                       | 0.00                     | 0.00                   | 0.00                     | 0.              |  |